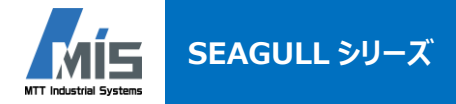

# GullsNet

高速データ集録用ライブラリ

- Visual Studio 用ライブラリ、LabVIEW 用ライブラリを提供
- データ集録アプリケーションの開発工数を大幅に削減可能

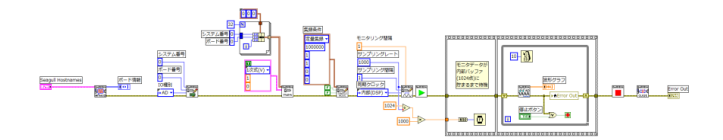

#### 開発環境

| Windows 7 (32bit 版 / 64bit 版) | Visual Studio 2005 以上<br>LabVIEW2011 - 2015 (32bit 版) |
|-------------------------------|-------------------------------------------------------|
| Windows10(64bit 版)            | Visual Studio 2010以上                                  |
|                               | LabVIEW2011 – 2015 (32bit 版)                          |

## ハードウェア構成

| SEAGULL システム 最大4台   DSP ボード 1システムに1枚   RAS ボード 1システムに1枚   データ集録 16bit AD ボード   1 たいこき 32cb (最大 1408cb) |  |
|----------------------------------------------------------------------------------------------------|--|
| DSPボード 1 システムに 1 枚   RASボード 1 システムに 1 枚   データ集録 1 6bit AD ボード 1 枚につき 32ch (最大 1408ch)                  |  |
| RAS ボード 1 システムに1枚   データ集録 1 fbit AD ボード   1 枚につき 32ch(最大 1408ch)                                       |  |
| <b>データ集録 16bit AD ボード</b> 1 枚(こつき 32ch(最大 1408ch))                                                     |  |
|                                                                                                    |  |
| <b>24bit AD ボード</b> 1 枚につき 16ch(最大 704ch)                                                              |  |
| DI/CNT ボード 1 枚につき DI 32ch(最大 1408ch) / CNT 8ch(最大 352ch)                                               |  |
| <b>Х<b>Г</b>-<b>9ДШВАВТ</b>-<b>ГВВВВВВВВВВВВВ</b></b>                                                  |  |
| <b>16bit DA ボード</b> アラーム, トリガ発生, データ集録完了                                                               |  |
| DO/PWM ボード ※ アラーム,トリガ発生,データ集録完了                                                                        |  |

※: PWM モードは非対応

## 主なライブラリ関数 (Visual Studio 用)

| Eye_Open          | SEAGULL <sup>®</sup> とのソケットをオープン |
|-------------------|----------------------------------|
| Eye_Close         | SEAGULL <sup>®</sup> とのソケットをクローズ |
| Eye_Run           | 設定状態からモニタリング状態に移行                |
| Eye_Start         | トリガ待ち状態に移行                       |
| Eye_Stop          | モニタリング状態に移行                      |
| Eye_Halt          | 設定状態に移行                          |
| Eye_SetBoard      | 使用するボードを宣言                       |
| Eye_SetSampleMode | 集録方式を設定                          |
| Eye_SetFreq       | サンプリング周期を設定                      |
| Eye_SetTrig       | トリガ発生条件を設定                       |
| Eye_SetAlarm      | アラーム発生条件を設定                      |
| Eye_SetStatusOut  | ステータス出力条件を設定                     |
| Eye_SetBackup     | バックアップを設定                        |
| Eye_SetCoef       | 工学値変換の係数を設定                      |
| Eye_Monitor       | モニタリングデータを取得                     |
| Eye_GetData       | 集録データを取得                         |

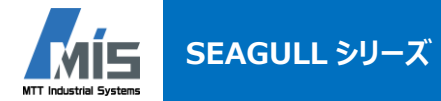

| LVGE_Initialize       | SEAGULL <sup>®</sup> とのソケットをオープン       |
|-----------------------|----------------------------------------|
|                       | ボードの実装情報を取得                            |
| LVGE_Close            | SEAGULL <sup>®</sup> とのソケットをクローズ       |
| LVGE_Action_Run       | 設定状態からモニタリング状態に移行                      |
|                       | モニタリング状態で必要な設定を実行                      |
| LVGE_Action_Start     | トリガ待ち状態に移行                             |
|                       | トリガ待ち状態で必要な設定を実行                       |
| LVGE_Action_Stop      | モニタリング状態に移行                            |
| LVGE_Action_Halt      | 設定状態に移行                                |
| LVGE_SetBoard         | 使用するボードを宣言                             |
| LVGE_SetSampleMode    | 測定モードを設定                               |
| LVGE_SetFreq          | サンプリング周期を設定                            |
| LVGE_Config_RecFix    | 定量集録の設定を実行                             |
| LVGE_Config_RecRepeat | 繰返集録の設定を実行                             |
| LVGE_Config_RecCont   | 連続集録の設定を実行                             |
| LVGE_Config_Trigger   | トリガ発生条件を設定                             |
| LVGE_Config_Alarm     | アラーム発生条件を設定                            |
| LVGE_Config_Coef      | 工学値変換の係数を設定                            |
| LVGE_Trend_AD         | 16bit AD ボードのモニタリングデータを取得              |
| LVGE_Trend_AD24       | 24bit AD ボードのモニタリングデータを取得              |
| LVGE_Trend_DI         | DI/CNT ボード(DI モード)のモニタリングデータを取得        |
| LVGE_Trend_CNT_UPDOWN | DI/CNT ボード(CNT アップダウンモード)のモニタリングデータを取得 |
| LVGE_Trend_CNT_2PHASE | DI/CNT ボード(CNT2 相パルスモード)のモニタリングデータを取得  |
| LVGE_Get_AD           | 16bit AD ボードの集録データを取得                  |
| LVGE_Get_AD24         | 24bit AD ボードの集録データを取得                  |
| LVGE_Get_DI           | DI/CNT ボード(DI モード)の集録データを取得            |
| LVGE_Get_CNT_UPDOWN   | DI/CNT ボード(CNT アップダウンモード)の集録データを取得     |
| LVGE_Get_CNT_2PHASE   | DI/CNT ボード(CNT2 相パルスモード)の集録データを取得      |
| LVGE_ForceTrigger     | 手動トリガを発生                               |

## アプリケーション作成例(LabVIEW 用)

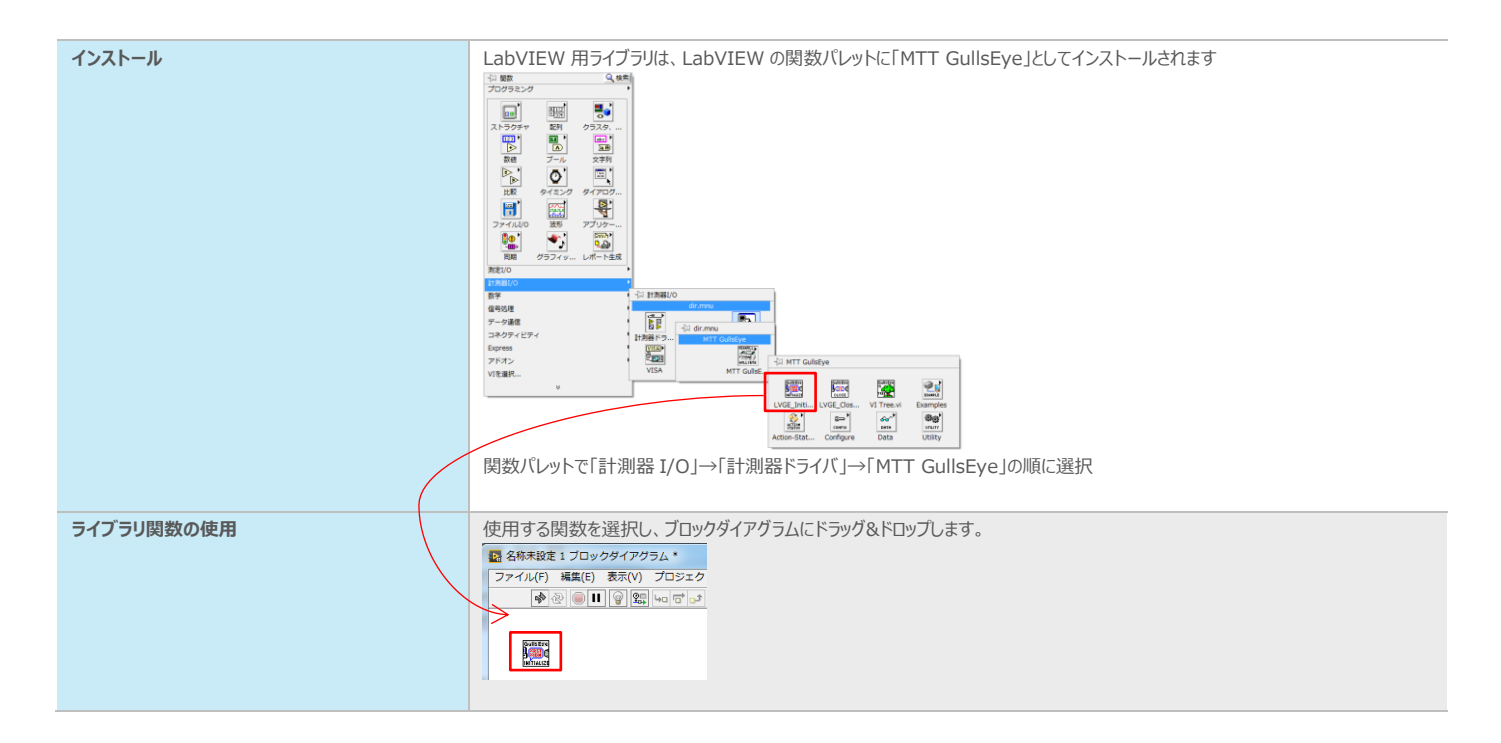

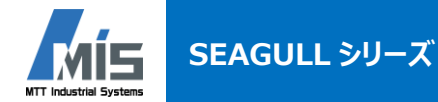

#### プログラム作成(ブロックダイアグラム)

ライブラリ関数をワイヤでつなぎ、端子(引数)に任意の値を設定することでプログラムが完成します。

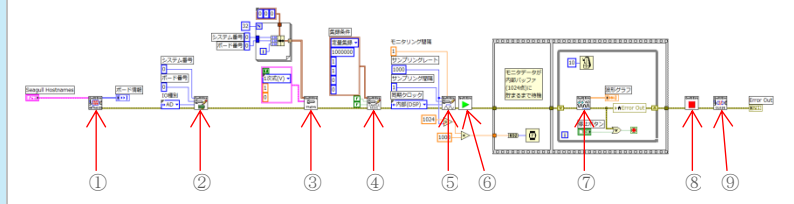

上図で使用しているライブラリ関数は、以下のとおりです。 ①LVGE\_Initialize ②LVGE\_SetBoard ③LVGE\_Config\_Coef ④LVGE\_SetSampleMode ⑤LVGE\_SetFreq ⑥LVGE\_Action\_Run ⑦LVGE\_Trend\_AD ⑧LVGE\_Action\_Halt ⑨LVGE\_Close

#### プログラム作成(フロントパネル)

さまざまな種類の制御器と表示器を組み合わせ、自由に UI を作成できます。

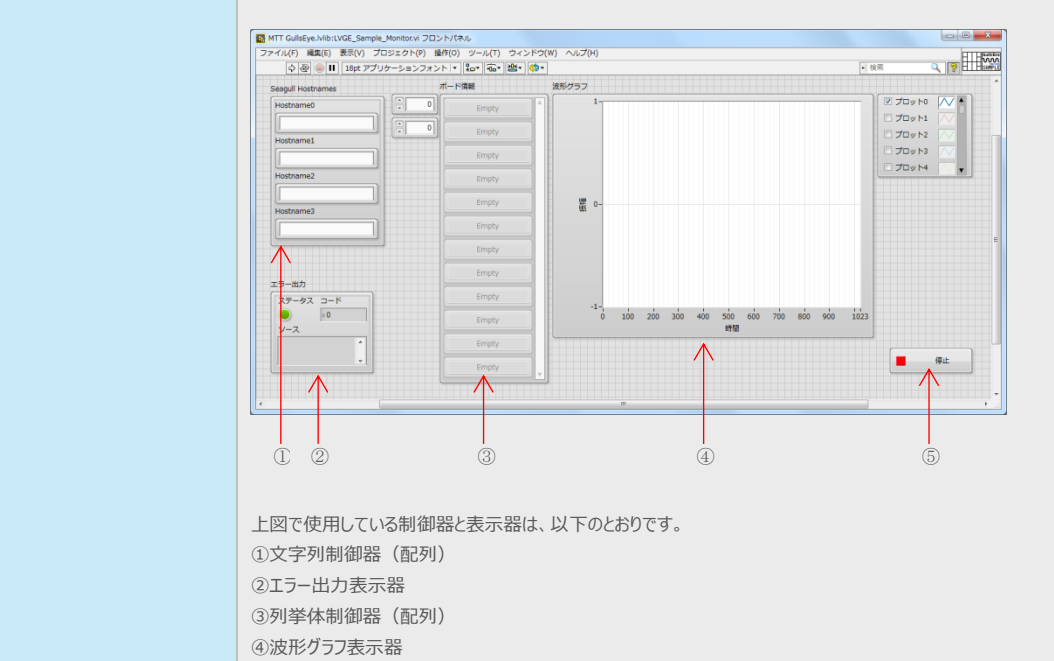

⑤停止ボタン制御器